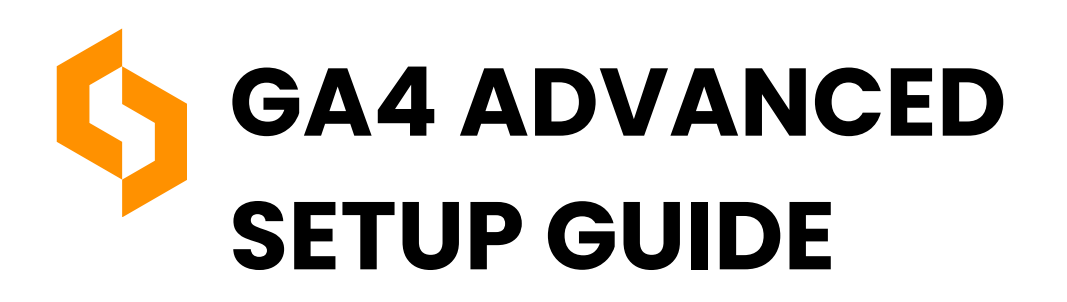

## Introduction

Google Analytics 4 (GA4) is the latest iteration of Google's analytics platform, designed to provide deeper insights into user behavior through an event-driven model. However, many users find the transition from Universal Analytics (UA) to GA4 challenging due to differences in setup and tracking mechanisms.

This guide will walk you through the complete setup process for GA4, including how to create a GA4 property, configure tracking, enable advanced features, troubleshoot common issues, and migrate from Universal Analytics. Whether you're new to GA4 or looking to refine your analytics strategy, this step-by-step guide will help you optimize your tracking setup.

## Why Upgrade to GA4?

GA4 offers significant improvements over Universal Analytics, including:

- Cross-device tracking for better user journey analysis.
- Event-based data model for more detailed insights.
- Al-powered insights and predictive analytics.
- Deeper integration with Google Ads and BigQuery.
- Enhanced privacy compliance with cookieless tracking capabilities.

If you haven't yet migrated to GA4, now is the time to make the switch before Universal Analytics stops processing data.

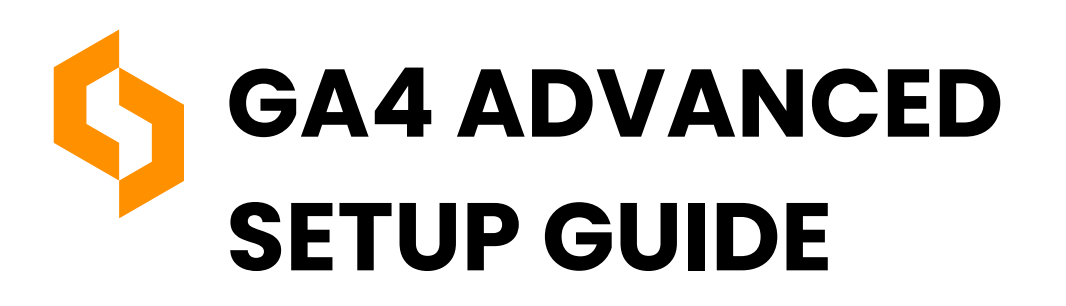

## How to Set Up GA4 Configuration

To create and configure your GA4 property, follow these steps:

#### Step 1: Create a New GA4 Property

- 1.Log in to Google Analytics and go to Admin.
- 2. Under the Account column, select your website's account.
- 3.In the Property column, click Create Property.
- 4. Enter a name for your property (e.g., "My Website GA4").
- 5.Set your reporting time zone and currency.
- 6. Click Next, select your industry category, and click Create.

#### Step 2: Set Up a Data Stream

- 1. In your new GA4 property, go to Admin > Data Streams.
- 2. Select Web (or App for mobile tracking).
- 3.Enter your website URL and name your stream.
- 4. Click Create Stream.
- 5.Copy the Measurement ID (e.g., G-XXXXXXXXX) you'll need this for tracking setup.

#### Step 3: Install GA4 Tracking Code (Using Google Tag Manager)

- 1. Open Google Tag Manager (GTM) and navigate to your container.
- 2.Click Tags > New.
- 3. Choose Tag Configuration > Google Tag.
- 4. Paste your Measurement ID.
- 5. Set the trigger to All Pages.
- 6.Click Save, then Submit & Publish your changes.

Alternatively, if you prefer to use gtag.js, insert this code into your website's <head> section:

<script async src="https://www.googletagmanager.com/gtag/js?id=G-XXXXXXXXXX </script>

<script>

```
window.dataLayer = window.dataLayer || [];
function gtag(){dataLayer.push(arguments);}
gtag('js', new Date());
gtag('config', 'G-XXXXXXXX');
</script>
```

### Darekdari.com

# GA4 ADVANCED SETUP GUIDE

## **GA4 Setup Assistant: A Guided Configuration Tool**

GA4 offers a built-in Setup Assistant to guide users through the key configuration steps. To access it:

1.Go to Admin > Setup Assistant in your GA4 property.

2. Follow the checklist to complete essential configurations:

- Connect Google Ads for campaign tracking.
- Set up Conversions and Goals.
- Enable Enhanced Measurement.
- Configure User ID tracking for cross-device analytics.

## How to Add a GA4 Configuration Tag

For a seamless tracking setup, you must configure GA4 tags in Google Tag Manager (GTM).

- 1. Open Google Tag Manager.
- 2. Click Tags > New > Tag Configuration.
- 3. Select Google Tag and enter your GA4 Measurement ID.
- 4. Set the trigger to All Pages.
- 5. Save and publish your changes.

To track additional user interactions, you can create event tags (e.g., form submissions, button clicks) using GTM's built-in triggers.

## Where is "Configure" in GA4?

The Configure section in GA4 allows you to manage and analyze collected data. To access it:

- 1.Log in to Google Analytics.
- 2. Click Admin > Events to view all tracked events.
- 3. Select Conversions to set up goal tracking.
- 4.Use DebugView to monitor live event tracking.

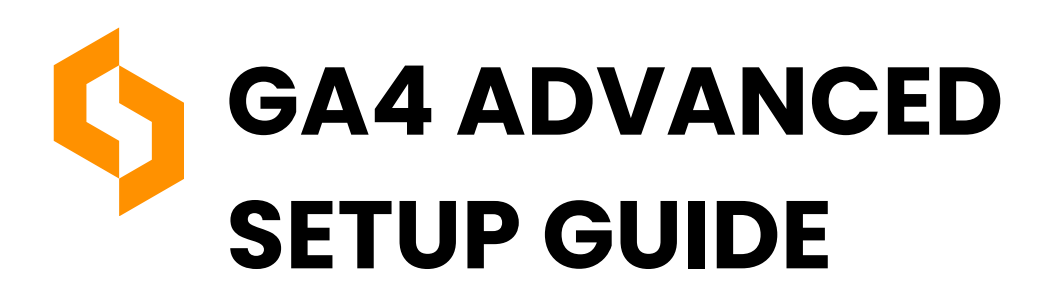

## **Advanced GA4 Features & Customization**

#### 1. Enable Enhanced Measurement

GA4 provides automatic event tracking for user interactions such as:

- Page views
- Scroll depth
- Outbound link clicks
- Site search queries
- Video engagement

To enable:

- 1.Go to Admin > Data Streams.
- 2. Select your website stream.
- 3. Toggle on the Enhanced Measurement features you want to track.

#### 2. Set Up Custom Events for Deeper Insights

Custom events help track specific user actions beyond standard page views. Here's how to create them in Google Tag Manager:

- 1.Go to Tags > New.
- 2. Select Tag Configuration > Google Tag.
- 3. Choose Event and enter an event name (e.g., button\_click).
- 4. Add parameters (e.g., button\_name: "subscribe").
- 5.Set the appropriate trigger (e.g., Click on a specific button).
- 6.Save and publish the tag.

#### 3. Create Custom Reports in GA4

GA4 allows you to build custom reports using the Exploration feature:

- 1. Navigate to Explore in GA4.
- 2. Click Blank Report and select metrics.
- 3.Use Segments and Filters to refine data.
- 4. Save your report for future use.

#### Darekdari.com

# GA4 ADVANCED SETUP GUIDE

## Troubleshooting: Why is GA4 Not Showing Any Data?

#### If GA4 isn't tracking data, try these fixes:

- Check your Measurement ID Ensure it matches your GA4 property.
- Use Realtime Reports Open Reports > Realtime to see if traffic is recorded.
- Test with DebugView This tool shows live event tracking.
- Clear browser cache Cached scripts may prevent data collection.
- Allow 24 hours Sometimes GA4 takes time to process data.

#### How to Migrate from Universal Analytics to GA4

- 1.Log in to Google Analytics.
- 2.In Admin, click GA4 Setup Assistant.
- 3. Click Create Property to generate a GA4 version of your UA account.
- 4. Set up Data Streams and Enhanced Measurement.
- 5. Migrate Goals and Conversions.
- 6.Set up Google Tag Manager for GA4 tracking.
- 7. Compare data between UA and GA4 before fully switching.

## Conclusion

GA4 offers powerful new tracking capabilities, but setting it up correctly is crucial for accurate analytics. This guide covered everything from creating a GA4 property, setting up tracking, configuring advanced events, troubleshooting issues, and migrating from Universal Analytics.

## Need more help? Follow the resources below and optimize your GA4 setup!

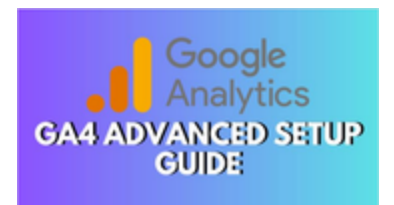

GA4 Advanced Setup Guide: How to Optimize Your Google Analytics & Tacking we'll waik you through the reasons behind this change, how to fis the missing GA4 configuration issue, and how to properly set up Google Analytics 4 tracking using the new Google Tag.

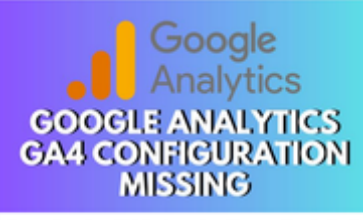

Geogle Analytics GA4 Configuration Missing: How to Fix It & Ensure Accurate Tracking how to fix the missing GA4 configuration issue, and how to properly set up Geogle Analytics 4 tracking using the new Geogle Tag.

### Darekdari.com